## How to execute the repair scheme (Document)

## After the repair scheme is approved, according to the workflow, the document will be transferred to the workbench of personnel with execution authority.

Users log in to the OLISS web side and enter the workbench interface by default. Click "Repair Scheme-Execute" in the Workflow Task to enter the repair schemeexecute interface. When there are many documents, users can search for the target document through the filter bar or keywords, then click on the target document to enter the repair scheme details interface.

According to the actual situation, click "Execute This Scheme" or "Cancel Execution". "Comment" and "Export" are also supported. Click "Execute This Scheme" to automatically pop up the approval process pop-up window for the intermediate maintenance plan. After checking the approval process, click "Confirm"; click "Cancel Execution", fill in the reject comments, and click "Confirm".

| © 0                            |                                             |                                                                               | Workbench (7939)                                                                                                | Vessel AIS News F                                                                                          | ind                                                          |                                                                                                    |                                                                                                    | 0 🕘 #S                        |
|--------------------------------|---------------------------------------------|-------------------------------------------------------------------------------|----------------------------------------------------------------------------------------------------|----------------------------------------------------------------------------------------------------|--------------------------------------------------------------|----------------------------------------------------------------------------------------------------|----------------------------------------------------------------------------------------------------|-------------------------------|
| To-<br>Work                    | do List Waming Popups Setting-              | 1.Users log in<br>aminders(25) Click *Repair                                  | to the OLISS web<br>Scheme-Execute"                                                                             | side and enter the v<br>in the Workflow Task                                                               | vorkbench inte                                               | erface by default.                                                                                                    | 1 liems Selec                                                                                                    | ted v All Vessels v           |
|                                |                                             |                                                                               |                                                                                                    |                                                                                                    |                                                              |                                                                                                    |                                                                                                    |                               |
| ← R                            | Repair Scheme—Execute                       | v                                                                             | Vhen there are ma                                                                                               | ny documents, users                                                                                        | can search fo                                                | r the target document                                                                                                  | through the filter ba                                                                                                    | r or keywords                 |
| ←R                             | Repair Scheme—Execute                       | ۷                                                                             | Vhen there are ma                                                                                               | ny documents, users                                                                                        | can search fo                                                | r the target document                                                                                                  | through the filter ba                                                                                                    | r or keywords<br>Search Reset |
| ← R                            | Repair Scheme—Execute<br>Repair Scheme Name | Repair Scheme No.                                                             | Vhen there are ma                                                                                               | ny documents, users                                                                                        | Can search fo<br>Repair Date<br>Quantity                     | r the target document f                                                                                                | through the filter ba                                                                                                    | r or keywords                 |
| ← R<br>No.                     | Repair Scheme—Execute Repair Scheme Name    | Repair Scheme No.<br>RP-24063001                                              | Vhen there are ma<br>Repair Type +<br>Yard Repair                                                               | ny documents, users<br>Please select Belonging C<br>Priority Level +<br>Top Urgent                         | Can search fo<br>Repair Date<br>Quantity<br>3                | r the target document                                                                                                  | through the filter ba                                                                                                    | r or keywords                 |
| ← R<br>No.<br>1                | Repair Scheme—Execute<br>Repair Scheme Name | Repair Scheme No.<br>RP-24063001<br>RP-24060503                               | Vhen there are ma<br>Repair Type +<br>Yard Repair<br>Voyage Repair                                              | ny documents, users<br>Please select Belonging C v<br>Priority Level v<br>Top Urgent                       | Can search fo<br>Repair Date<br>Quantity<br>3<br>1           | r the target document i<br>Please select spply dept.<br>Vessel +<br>HH-NO.1<br>HH-NO.1                                 | through the filter ba                                                                                                    | r or keywords                 |
| ← R<br>No.<br>1<br>2<br>3      | Repair Scheme—Execute<br>Repair Scheme Name | Repair Scheme No.<br>RP-24063001<br>RP-24060503<br>RP-24060502                | Vhen there are ma<br>Repair Type •<br>Yard Repair<br>Voyage Repair<br>Self Repair                               | ny documents, users<br>Please select Belonging C v<br>Prontly Level v<br>Top Urgent<br>Top Urgent          | can search fo<br>Repair Date<br>Quantity<br>3<br>1           | r the target document<br>Please select spely dept<br>Vessel •<br>HH-NO.1<br>HH-NO.1<br>HH-NO.1                         | Iteration         Searching           V         Keywords Searching           Planned Repair Date         2024-08-30 ~ 2024-08-31           2024-06-05 - 2024-06-05         2024-06-05 - 2024-06-05                                                                                         | r or keywords                 |
| ← R<br>No.<br>1<br>2<br>3<br>4 | Repair Scheme—Execute<br>Repair Scheme Name | Repair Scheme No.<br>RP-24083001<br>RP-24065003<br>RP-24065002<br>RP-24065003 | Vhen there are ma<br>Repair Type •<br>Yard Repair<br>Voyage Repair<br>Self Repair<br>Self Repair<br>Self Repair | Please select Belonging C v<br>Priority Level v<br>Top Urgent<br>Top Urgent<br>e target document<br>Urgent | can search fo<br>Repair Date<br>Quantity<br>3<br>1<br>1<br>1 | r the target document i<br>Please select spply dept<br>Vessel *<br>HH-NO.1<br>HH-NO.1<br>HH-NO.1<br>HH-NO.1<br>HH-NO.1 | Couper the filter base           V         Keywords Searching           Planned Repair Date         2024.06.30 - 2024.06.05           2024.06.05 - 2024.06.05         2024.06.05           2024.06.05 - 2024.06.05         2024.06.05           2024.06.05 - 2024.06.05         2024.06.05 | r or keywords                 |

|   |                                                                    |                                                                                                    |                                                                               |                                   |                                  |                                 | Repair Plan I |                                                                                                    |                                                    |                            |                                  |                               |                              | $\otimes$    |
|---|--------------------------------------------------------------------|----------------------------------------------------------------------------------------------------|-------------------------------------------------------------------------------|-----------------------------------|----------------------------------|---------------------------------|---------------|----------------------------------------------------------------------------------------------------|----------------------------------------------------|----------------------------|----------------------------------|-------------------------------|------------------------------|--------------|
|   | Repair S<br>Repair S<br>PlanVoy<br>Plan Ins                        | Scheme No.: RP-24<br>Scheme Name: B<br>rage Repair Date: 2<br>struction:                                           | 4060503   Belonging<br>2024-06-05~2024-06-                                    | Company : 朱俊丽试子公司<br>Re<br>05     | pair Type: Voyage Ri             | epair                           |               | Priority Level: "                                                                                          | op Urgent                                          |                            |                                  |                               |                              |              |
|   | Selected                                                           | d Repair Items                                                                                                    | Show the Rejected A                                                           | ppl.                              |                                  |                                 |               |                                                                                                    |                                                    |                            |                                  |                               |                              |              |
|   | No.                                                                | Repair Appl. Name                                                                                                  | Vessel                                                                        | Advised Repair Type               | Priority Level                   | Repair Eqpt./Items              |               | Repair Quotation                                                                                           | Service Provider                                   | Quotation Remark           | s Repair Cycle                   | After Sales Situation         | Operation                    |              |
|   | 1                                                                  | 1                                                                                                    | HH-NO.1                                                                       |                                   | Top Urgent                       | В                               |               | CNY : 3.00                                                                                                 | 万量船舶物资                                             |                            |                                  |                               |                              |              |
|   | Service                                                            | Provider List                                                                                                    |                                                                               |                                   |                                  |                                 |               |                                                                                                    |                                                    |                            |                                  |                               |                              |              |
| / | No.                                                                | Service Pro                                                                                                    | vider                                                                         | Contact Info                      |                                  | Currency                        |               | Total                                                                                                    | Price                                              |                            | Repair Quotation Staten          | nent                          | Status                       | \<br>\       |
| < | 1                                                                  | 1000                                                                                                    |                                                                               | 李万量                               |                                  | CNY                             |               | 100                                                                                                    |                                                    |                            | 3                                |                               | Quoted                       | /            |
|   |                                                                    |                                                                                                    |                                                                               |                                   |                                  |                                 |               |                                                                                                    |                                                    |                            |                                  |                               |                              |              |
|   | Task P                                                             | rogress<br>Apply 2024-08-6<br>() 字市云(<br>Approve— 机表<br>2024-05-05 14 32 22                                        | 3.Acc<br>"Cor<br>防发环境)(UI设计)<br>预发环境                                          | ording to the a<br>nment" and "Ex | ctual situatio<br>port" are also | n, click "Execut<br>o supported | e This Sche   | me" or "Can                                                                                                | cel Executio                                       | n". 🔶                      | Comment Exp                      | oft Execute This Sch          | eme Cancel Executio          | n            |
|   |                                                                    | 2040000 (4.322)                                                                                                    | 预发环境)(Ui设计)                                                                   | 5)                                |                                  |                                 | Repair Plan I | Click "Exec                                                                                                | ute This Sch                                       | neme" to au                | Please select the tomatically po | workflow.<br>p up the window  | c                            | 1            |
|   | Repair S<br>Repair S<br>PlanVoy<br>Plan Ins<br>Check E<br>Selected | Scheme No.: RP-24<br>Scheme Name: B<br>rage Repair Date: 2<br>Itruction:<br>Sudget Utilization S<br>d Repair Items | 1060503   Belonging<br>2024-06-05-2024-06-<br>itatus ><br>Show the Rejected # | Company : 朱俊倒试子公司<br>Re<br>D5     | pair Type: Voyage R              | epair                           |               | <ul> <li>1日知轮初品</li> <li>多歩执行多、<br/>所有部所有:</li> <li>Process Descr</li> <li>Order Notes Clemail)</li> </ul> | 5<br>步致牧航修<br>部门<br>iption:<br>ninese (shown in th | e Chinese section          | of the order Orde                | er notes in English (show)    | n in the English part of the | order email) |
|   | No.                                                                | Repair Appl. Name                                                                                                  | Vessel                                                                        | Advised Repair Type               | Priority Level                   | Repair Eqpt./Items              |               | 感谢合作!                                                                                                    |                                                    |                            | Th                               | ank you for your cooperation! |                              | 31/500       |
|   | 1                                                                  | 1                                                                                                    | HH-NO.1                                                                       |                                   | Top Urgent                       | в                               |               | Mail preview                                                                                               |                                                    |                            | 5 / 500                          |                               |                              |              |
|   | Service                                                            | Provider List                                                                                                    | -                                                                             | -                                 | -                                | -                               | -             | Signature *                                                                                                |                                                    |                            |                                  |                               |                              |              |
| , | No.                                                                | Service Pro                                                                                                    | vider                                                                         | Contact Info                      |                                  |                                 |               | 35                                                                                                    | ٤ 💼                                                | lear Signature             |                                  |                               |                              |              |
| < | 1                                                                  | 万量船舶物                                                                                                    | ġ                                                                             | 李万量 136                           | 171150001                        | CNY                             |               | 4.Check t                                                                                                  | ne approval                                        | process, fill              | in the order no                  | ote according to              | the need and fil             | l in the     |
|   | Task P                                                             | rogress<br>Apply 2024-06-0<br>资 李青云(<br>Approve— 机表<br>2024-06-05 14/32.27                                         | 35 1431.57<br>预发环境)(UI设计)<br><b>5经理</b>                                       | 5)                                |                                  |                                 |               | signature                                                                                                  |                                                    |                            |                                  | 5                             | .Finally click "Co           | nfirm*       |
|   |                                                                    | 潘 李青云 (                                                                                                    | 预发环境)(Ul设计)                                                                   | 5)                                |                                  |                                 |               |                                                                                                    |                                                    |                            |                                  |                               | Confirm                      | Cancel       |
|   |                                                                    |                                                                                                    |                                                                               |                                   |                                  |                                 | Repair Plan I |                                                                                                    |                                                    |                            | Reject                           |                               |                              |              |
|   | Repair S                                                           | Scheme No.: RP-24                                                                                                  | 4060503   Belonging                                                           | Company:朱俊祭试子公司                   |                                  |                                 |               |                                                                                                    | cel Executio                                       | n" to pop-u                | p the window:                    |                               |                              |              |
|   | Repair S                                                           | Scheme Name: B                                                                                                    | 2024-06-05-2024-06-                                                           | Re<br>05                          | pair Type: Voyage Ro             | epair                           |               | Please enter                                                                                               | nts *                                              |                            |                                  |                               |                              |              |
|   | Plan Ins                                                           | truction:                                                                                                    | itatus >                                                                      |                                   |                                  |                                 |               |                                                                                                    |                                                    |                            |                                  |                               |                              | 0 / 500      |
|   | Selected                                                           | d Repair Items 🔲                                                                                                   | Show the Rejected A                                                           | ppl.                              |                                  |                                 |               | Signature *                                                                                                |                                                    |                            |                                  |                               |                              |              |
|   | No.                                                                | Repair Appl. Name                                                                                                  | Vessel<br>HH-NO.1                                                             | Advised Repair Type               | Priority Level                   | Repair Eqpt./items              | 1             | 犰                                                                                                    | ٤ 🔐                                                | Clear Signature<br>Re-sign |                                  |                               |                              |              |
|   | _                                                                  | -                                                                                                    | _                                                                             | _                                 | _                                | _                               | _             |                                                                                                    |                                                    |                            |                                  |                               |                              |              |
|   | Service                                                            | Service Dry                                                                                                    |                                                                               |                                   |                                  |                                 |               | 4.Fill in th                                                                                               | e reject com                                       | ments and                  | signature                        |                               |                              |              |
| < | 1                                                                  | 万重船舶物                                                                                                    |                                                                               | 李万量 138                           | 171150001                        | CNY                             |               |                                                                                                    |                                                    |                            |                                  |                               |                              |              |
|   | Task P                                                             | rogress                                                                                                    |                                                                               |                                   |                                  |                                 |               |                                                                                                    |                                                    |                            |                                  |                               |                              |              |
|   |                                                                    | Apply 2024-06-0                                                                                                    | 35 14:31:57                                                                   |                                   |                                  |                                 |               |                                                                                                    |                                                    |                            |                                  |                               |                              |              |
|   |                                                                    | () 李青云 ()                                                                                                    | 预发环境)(UI设计)                                                                   | 5)                                |                                  |                                 |               |                                                                                                    |                                                    |                            |                                  |                               |                              |              |
|   | 0                                                                  | Approve— 机多                                                                                                    | 经理                                                                            |                                   |                                  |                                 |               |                                                                                                    |                                                    |                            |                                  |                               | 5.Finally click *C           | onfirm"      |
|   |                                                                    | () 李青云 (                                                                                                    | 预发环境)(UI设计)                                                                   | 5)                                |                                  |                                 |               |                                                                                                    |                                                    |                            |                                  |                               | 1                            |              |
|   |                                                                    |                                                                                                    |                                                                               |                                   |                                  |                                 |               |                                                                                                    |                                                    |                            |                                  |                               | Confirm                      | Cancel       |

## Next step:

1. After the repair scheme is accepted, the document will enter the workflow of this repair type (If the repair type is voyage repair, the document will enter the workflow of voyage repair items after it is executed). Additionally, for voyage and yard repair

## schemes, the system will automatically send order emails to suppliers.

2. If the repair scheme is canceled, the status of the document will be "Canceled".

| dd                  |                     |               |                  |          | Please select Belon | ging C 🐱 Repair Date | Please se       | elect spply dept. v RP-24066 | 0503       | Search Re |
|---------------------|---------------------|---------------|------------------|----------|---------------------|----------------------|-----------------|------------------------------|------------|-----------|
| . Repair Scheme Nan | e Repair Scheme No. | Repair Type 💌 | Priority Level - | Vessel 👻 | Quantity            | Inquiry Suppliers    | Otv of Feedback | Planned Repair Date          | Status 💌   | Operation |
|                     |                     |               |                  |          |                     |                      |                 |                              | $\bigcirc$ |           |